## B-MANU201561-01

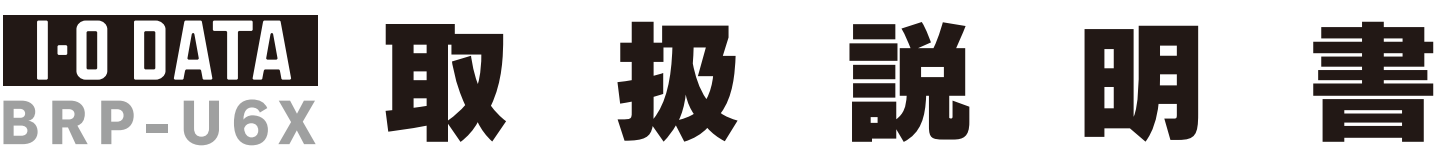

この度は、「BRP-U6X」(以下、本製品と呼びます。)をお買い上げいただき、誠にありがとうございます。ご使用の前に[本書]をよくお読みいただき、正しいお取り扱いをお願いいたします

# 動作環境の確認

|                                    | <b>3D映像再生時</b> <sup>※2</sup>                                                                                                    | ブルーレイディスク/DVD再生、編集、書込時 **3                                                                                                    |
|------------------------------------|----------------------------------------------------------------------------------------------------|----------------------------------------------------------------------------------------------------|
| <b>対応機種</b> <sup>※1</sup>          | USB 2.0ポートを搭載したDOS/Vマシン <sup>※4</sup>                                                                                                    |                                                                                                    |
| 対応OS                               | Windows 7(64/32ビット)                                                                                                    | Windows 7(64/32ビット) 、<br>Windows Vista® Service Pack 1以降(32ビットのみ) 、<br>Windows XP Service Pack 3以降                                |
| メモリー                               | 1GB以上                                                                                                    | 512MB以上(1GB以上推奨)                                                                                                    |
| グラフィック <sup>※5</sup><br>アクセラレータボード | NVIDIA製 GeForce GT240以降                                                                                                    | 以下のいずれかのグラフィックアクセラレータボード<br>・NVIDIA社製GeForce 8400GS以上<br>・AMD社製Radeon HD 2400以上<br>・Intel GMA X 4500HD(Windows 7/Windows Vistaのみ) |
| ディスプレイ                             | 120Hz駆動対応ディスプレイ <sup>※6</sup><br>(Nvidia 3Dvision対応)                                                                                                    | 1024×768ピクセル以上の解像度<br>(HDCPに対応したDVIもしくはHDMIコネクターを搭載)                                                                              |
| 搭載CPU                              | Intel Core 2 Duo E6400(2.13GHz)以上またはAMD Athlon 64 X2 3800+2.0GHz以上                                                                                                    |                                                                                                    |
| ハードディスク空き容量                        | 30GB以上 (Blu-ray映像編集時は60GB以上推奨)                                                                                                    |                                                                                                    |
| その他                                | インターネット接続環境                                                                                                    |                                                                                                    |
| 対応メディア                             | ●B D:BD-R <sup>*7</sup> 、BD-RE <sup>*7、*8</sup> 、BD-ROM<br>●DVD:DVD+R <sup>*9</sup> 、DVD+RW、DVD-R <sup>*10</sup> 、DVD-RW、DVD-RAM <sup>*11</sup> 、DVD-ROM<br>●C D:CD-R、CD-RW、CD-ROM |                                                                                                    |

# 製品仕様

| インターフェイス仕様     | USB 2.0                                  |  |
|----------------|------------------------------------------|--|
| 設置条件           | 設置方向:水平                                  |  |
| ディスクローディング方式   | パワーイジェクト/手動挿入方式                          |  |
| データバッファサイズ     | 5.8MB                                    |  |
| 書き込みエラー回避機能    | 搭載                                       |  |
| 電源仕様(ACアダプター時) | <b>原仕様(ACアダプター時)</b> AC 100V±10%、50/60Hz |  |
| 定格電流(ACアダプター時) | DC5V:2.0A                                |  |

# 使用上のご注意

- ●本製品を使用中にデータなどが消失した場合でも、データなどの保証は 一切いたしかねます。
- 故障に備えて定期的にバックアップをお取りください。
- ●本製品は以下のような場所で保管・使用しないでください。
- 故障の原因になることがあります。 《使用時/保管時の制限》

●振動や衝撃の加わる場所 ●直射日光のあたる場所 ●湿気やホコリが多い場所 ●温度 差の激しい場所 ●熱の発生する物の近く(ストーブ、ヒータなど) ●強い磁力電波の発生す る物の近く(磁石、ディスプレイ、スピーカ、ラジオ、無線機など)●水気の多い場所(台所、浴 室など) ●傾いた場所 ●腐食性ガス雰囲気中(CI2、H2S、NH3、SO2、NOXなど) ●静電気 の影響の強い場所

《使用時のみの制限》

●保温、保湿性の高いものの近く(じゅうたん、スポンジ、ダンボール、発泡スチロールなど) ●製品に通気孔がある場合は、通気孔がふさがるような場所

### ●本製品は精密部品です。以下の注意をしてください。

●落としたり、衝撃を加えない ●本製品の上に水などの液体や、クリップなどの小部品を置 かない ●重いものを上にのせない ●本製品のそばで飲食・喫煙などをしない

●本体内部に液体、金属、たばこの煙などの異物が入らないようにしてください。

### ●本体についた汚れなどを落とす場合は、柔らかい布で乾拭きしてください。 ●洗剤で汚れを落とす場合は、必ず中性洗剤を水で薄めてご使用ください。●ベンジン、アル

- コール、シンナー系の溶剤を含んでいるものは使用しないでください。●市販のクリーニング キットを使用して、本製品のクリーニング作業を行わないでください。故障の原因になります。
- ●レンズには触れないでください。
- 音とびやデータの書き込み 読み込み時の不具合の原因になります。

### ●メディアの取り扱いについては以下をお守りください。

- ●メディアを直接持つときは光沢のある場所に触らないようにしてください。両端をはさむ ようにして持つか 由央の穴と端をけさんでください
- ●正しい再生をするためと、振動や回転音が大きくなるなどのトラブルを防ぐため、メディア に紙やシールなどを貼らないでください。
- ●ひびの入ったメディアや反ってしまったメディアは絶対に使用しないでください。 また、割れたメディアをテープ類や接着剤で貼りあわせて使用しないでください。高速回転 しますので、欠陥のあるメディアは危険です。
- ●メディアに異物(CD-Rメディアの仕切りなど)が付いていないことを十分ご確認の上、ドラ イブに挿入してください。異物が付いたまま挿入すると、故障の原因になります。
- ●本製品で書込みをおこなったBDメディアは、カートリッジタイプのBD-RE メディアを使用するレコーダーでは使用できません。
- ●BD-R、BD-RE、DVD+R、DVD+RW、DVD-R、DVD-RWメディアで作 成したBD・DVDビデオは、既存のプレーヤー、対応のゲーム機で再生可能 ですが、一部再生できない機種があります。
- ●上記【動作環境の確認]の条件を満たした場合でも、環境やメディアの品質に よっては、ドライブの最大性能を発揮できない場合があります。
- ●一部のウイルス対策ソフトがインストールされている場合には、動作が不安定 になる場合があります。
- ●本製品は、パソコンの省電力機能には対応しておりません。
- ●本製品を長時間使用した場合は、一旦メディアを取り出し数分おいてから書 き込みをおこなってください。

- \_\_\_\_製<u>3D Visi</u>onが必要です。
- チップセット:i945以上またはAMD780以上が必要です。(ノートパソコンの場合、PM965/GM965 以上が必要です)
- 境で、ご利用のOSに対応したドライバーがインス トールされている必要があります。(Microsoft社 USB 2.0ドライバー推奨) 増設USB 2.0インタ フェイスには対応しておりません。
- グラフィックアクセラレータボードは以下の条件を 満たしている必要があります ●ビデオメモリー256MB以上を搭載 ●HDCPに対応したDVIもしくはHDMIコネクターを搭載 ●COPPに対応している最新のドライバーが
- 6 ディスプレイへの接続はディスプレイ添付のDV ケーブルをお使い<u>ください。</u>
- 7 3層BD-R/RE、4層BD-Rへのオーサリングには 対応しておりません。
- 9 2層DVD+Rメディアにマルチセッションにて書き込 みをおこなった場合、他のドライブでは最初のセッ ションのみ読み込むことができます。\_\_\_\_\_
- 、10 2層DVD-Rメディアへの書さ込める。 ロンスのみ対応しております。
- カートリッジから取り出し不可能なメディア(TYPE および2.6GB/面のメディアには対応しておりませ

Ν装置け クラフΛ桂報は術装置です てのき 家庭環境で使用すると電波妨害を引き起こすこと あります。この場合には使用者が適切な対策を講ず、 よう要求されることがあります。

## ハードウェア保証書について 「ハードウェア保証書」と「保証規定」は本製品の箱に印刷されております。

本製品の修理をご依頼いただく場合に必要となりますので、大切に保管してください

# 各部の名称・機能

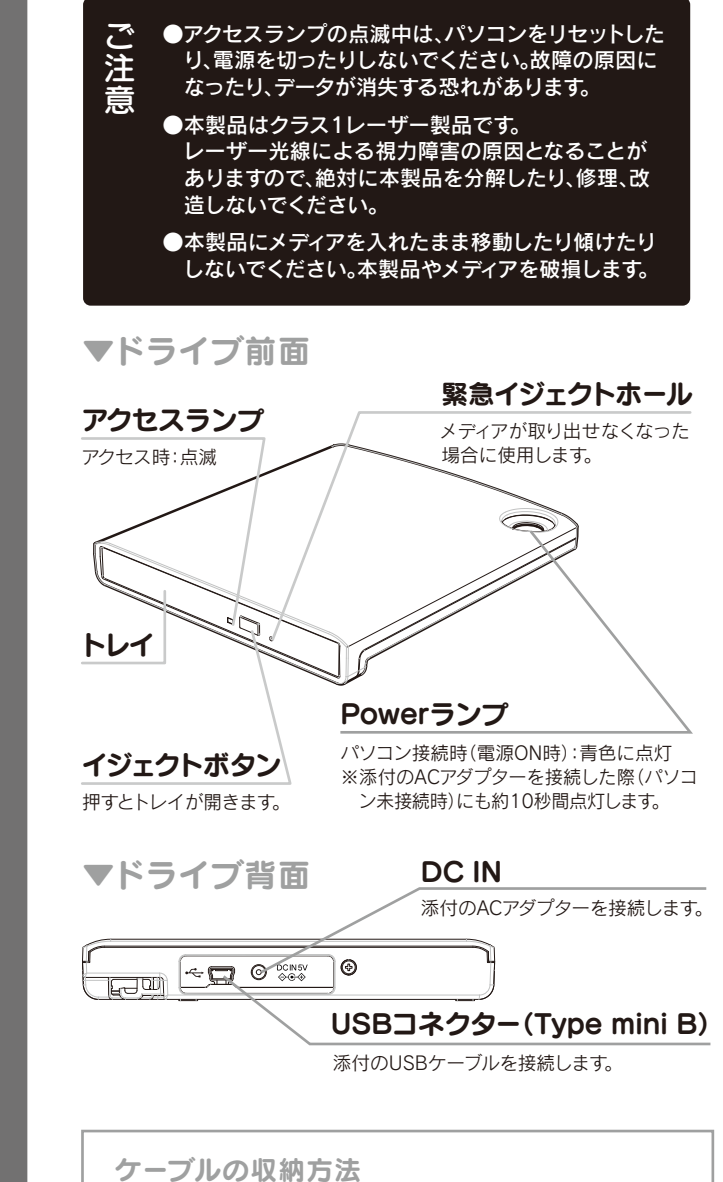

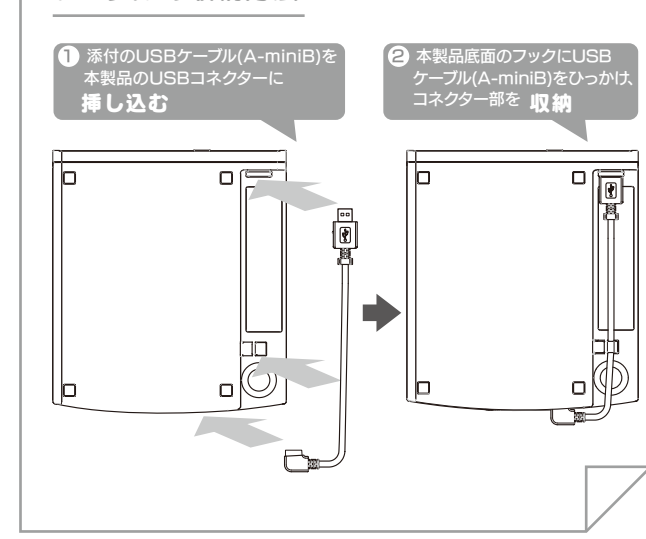

## 接続しよう 添付のUSBケーブルを本製品とパソコンのUSBポートに接続 ※本製品はOSに標準で搭載されているドライバーを使用するため、ドライバーをインストールする必要はありません。 ●本製品にメディアを入れた まま移動したり傾けたりし ないでください。本製品や 本製品をバスパワーで使用する 場合は、接続先のパソコンは必 メディアを破損します。 音 ずAC電源に接続してください。 ●下図の矢印の箇所を強く押さな いでください。トレイが閉まらな くなります。また変形して故障の 原因になる場合が あります。 🗛 ACアダプターが必要な場合 、以下の場合はACアダプターを接続して、ご使用ください ●バスパワーで動作しない、または動作不安定な場合 ●他のUSB機器と併用して使用する場合 ACアダプターは必ず本製品添作 のものをご使用ください。 正常に使用できるかを確認します Windowsを起動して[マイコン デ ●ドライブ文字(番号)は環 0 . 1 Par 0 700 III. 境によって異なります。 ピュータ](または[コンピュータ]) を開き、本製品のドライブアイコン ●ドライブ名称は挿入され ているメディアにより異 の追加を確認 なります。(例:Windows XPで空のDVD-Rメディア 🥶 :Windows 7/Vista®の場合 を挿入すると「CD-ROM ↑ (画面例: Windows XP、メディア未挿入、 と表示されます。) Fドライブとして認識している場合) アイコンが追加されていれば、本製品をご使用いただけます。 本紙ウラ面【用途に応じて添付ソフトウェアをインストールしよう】へお進みください。 ▶ こんなときには ○「取り外しができない」という内容のメッセージが ◎ アイコンが追加されていない場合 ◯ Windows 7/Vista®でユーザーアカウント制御の 表示された場合 画面が表示された場合 ●[表示]メニューの[最新の情報に更新]をクリックし てみてください。 使用しているソフトウェアをすべて終了してから、取り [続行]ボタンをクリック 外しをおこなってください。 してください。 ●ケーブルの接続が正しく行われていることをご確認 Signat Device ※それでも同じメッセージが表示された場合、パソコン ください。(パソコンの電源を切り、再度ケーブルを抜 (e) (#10(2) の電源を切ってから本製品を取り外してください。 き差ししてください。)また、別のUSBポートに挿し直 してみてください。 ○ 「新しいハードウェア」画面が表示されたまま ○ バスパワーで動作しない、または動作不安定な場合 ●添付DVD-ROMに収録されているQ&Aの「本製品を 消えない場合 パソコンに接続しても認識しない(本製品のアイコ 添付のUSBケーブルをご使用ください。 ンがマイコンピュータ(またはコンピュータ)に表示 「キャンセル]ボタンをクリックし、ケーブルをパソコン また、別のUSBポートに接続してみてください。 されない)をご参照ください。 から取り外します。パソコンを再起動して、取り外した それでもバスパワーで動作しない場合は、 ケーブルをパソコンにつなぎます ACアダプターをお使いください。

## 用途に応じて添付ソフトウェアを選択します 映像を データを 再生したい 保存したい nero 10 Multimedia Suite DVD MovieWriter WinDVD BD Version **Nero StartSmart Essentials** 用途を選ぶだけでデータライティン ブルーレイディスクに映像ファイ 以下の映像を再生することが ルを書き込んだり、DVDビデオを できます。 グソフト[Nero Express 作成する際に使用します。また、デ ●作成したオリジナルブルーレイ Essentials」を自動的に起動します。 ジタルビデオカメラから直接レ ディスクやDVDの映像 コーディングする際に使用します。 ●市販のブルーレイディスクの 3D映像 ※「DVD MovieWriter」は3層BD-R/RE ●市販のブルーレイディスクや 4層BD-Rには対応しておりません。 DVDの映像 ルされます。 ※既にコーレル社製 [WinDVD] がイ ※既にコーレル社製[DVD MovieWriter] がインストールされている場合には、 ンストールされている場合には、 必ずアンインストールしてから本製品 必ずアンインストールしてから本 添付の[DVD MovieWriter]をインスト 製品添付の[WinDVD BD3D]を ールしてください。 インストールしてください。 用途に応じて選択した添付ソフトウェアをインストールします 添付のDVD-ROMを本製品に挿入します。 ※ Windows 7/Vista®でユーザーアカウント制御の画面が表示され た場合は、[はい]([許可])をクリックしてください。 2 メニューが表示されたら[インストールする]を クリックします。 インストールしたいソフトをクリックします。 画面の指示にしたがって、インストールします。 ● インストール中にそれぞれのシリアル番号 /CD-Keyが自動的に入力されますので、あらた めて入力しなおす必要はありません。 ●添付ソフトウェアのシリアル番号 DVD MovieWriter WinDVD BD3D : Nero 10 Essentials Writing Solution : ※インストール時には異なる 番号が自動的に入力されますが、問題ありません。

# 用途にあわせて添付ソフトウェアをインストールしよう

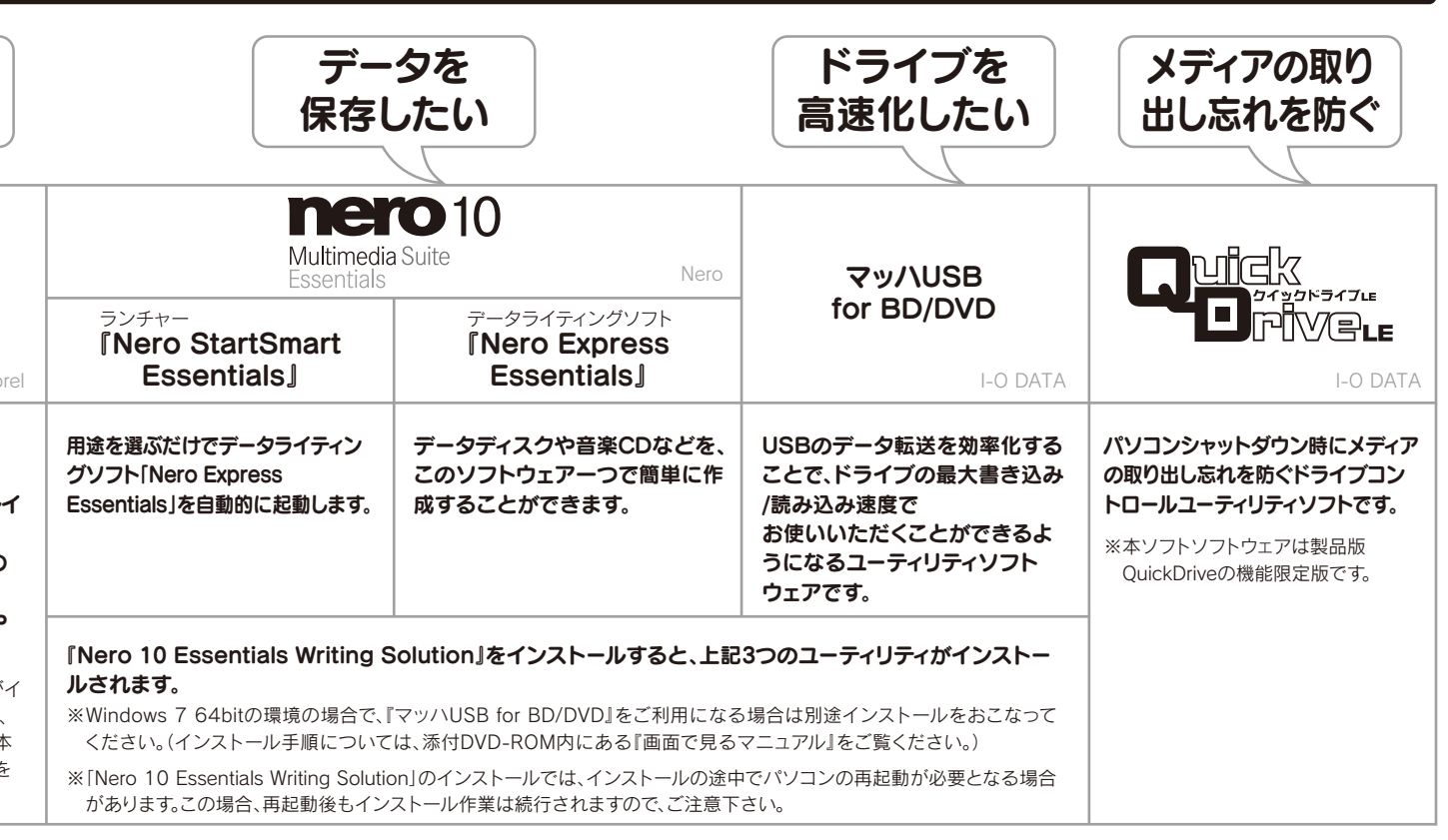

5 インストール終了後、メニュー画面を終了するには[EXIT] ボタンをクリックリます 再記動たらながすままがまままた ボタンをクリックします。再起動をうながす画面が表示され た場合は、再起動してください。

以上でインストールは完了です。本紙裏面にソフトウェアの 注意事項や、簡単な使用例を紹介しております。 詳しい操作については『画面で見るマニュアル』をご参照ください。

## AACSキーについて

ブルーレイディスクやAVCRECでは著作権保護されたコン テンツを録画・編集・再生するために著作権保護技術 『AACS』を採用しています。ブルーレイディスクやAVCREC を継続的にお使いいただくために、定期的に『AACSキー を更新してください。

『AACSキー』は再生ソフトウェアからのメッセージにした がい更新します。(インターネット接続環境が必要です。) 更新しない場合には、著作権保護されたコンテンツの再生 ができなくなる可能性があります。(著作権保護されていな いコンテンツの再生は可能です。)

今後、AACSキーの提供についての情報は、当社サポート ページにてお知らせいたします。

http://iodata.jp/support/

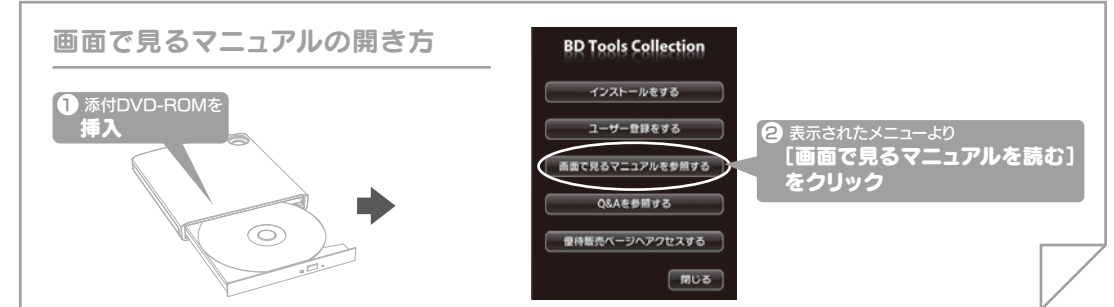

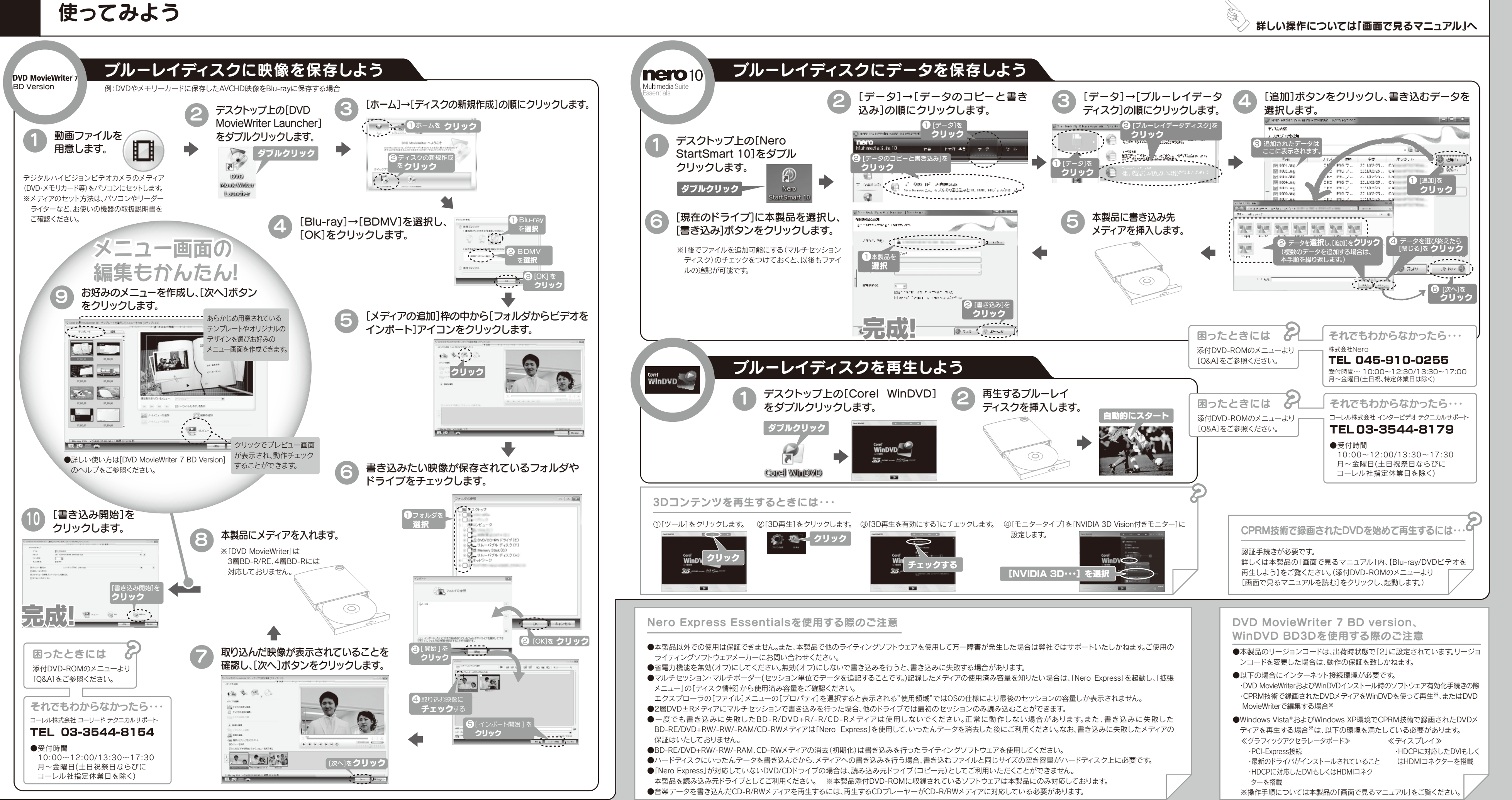

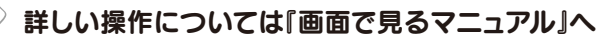

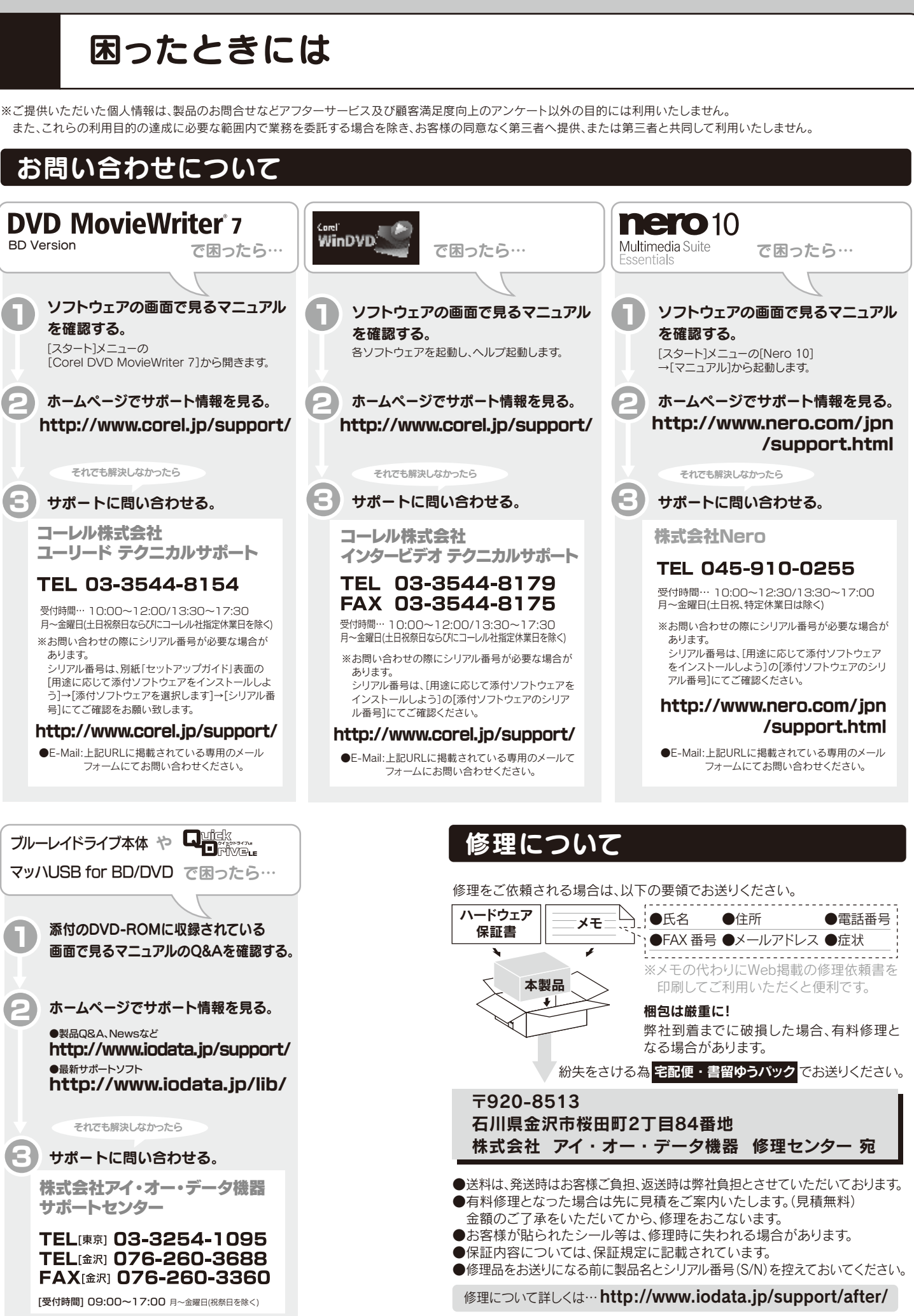

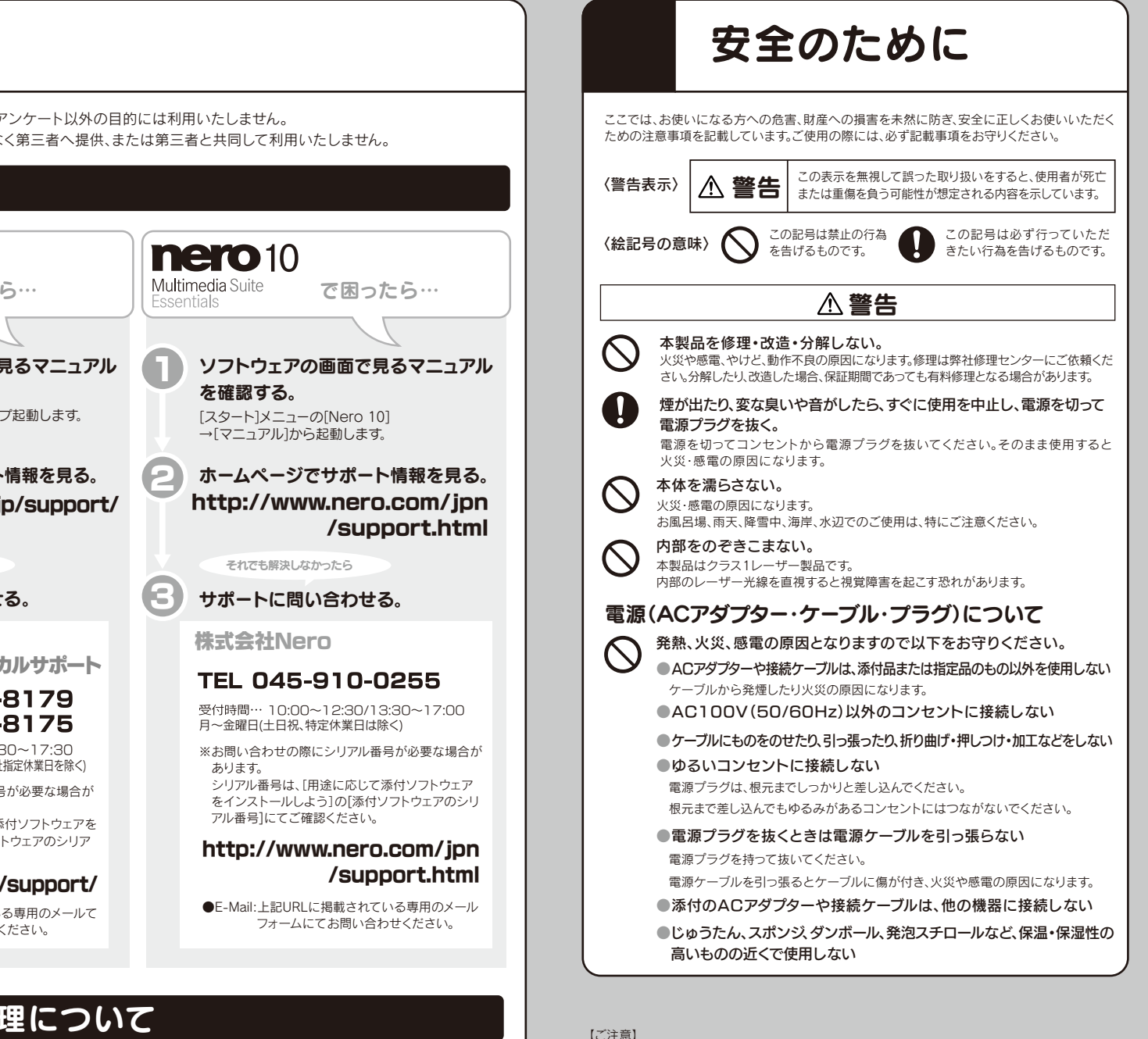

一部または全部を無断で複製、複写、転載、改変することは法律で禁じられています。 2)本製品は、医療機器、原子力設備や機器、航空宇宙機器、輸送設備や機器、兵器システムなどの人 命に関る設備や機器 及び海底中継器 宇宙衛星などの高度な信頼性を必要とする設備や機器と ての使用またはこれらに組み込んでの使用は意図されておりません。これら、設備や機器、制御シ テムなどに本製品を使用され、本製品の故障により、人身事故、火災事故、社会的な損害などが生じ ても、弊社ではいかなる責任も負いかねます。設備や機器、制御システムなどにおいて、冗長設計、メ 災延焼対策設計、誤動作防止設計など、安全設計に万全を期されるようご注意願います。

-1) 本製品及び本書は株式会社アイ・オー・データ機器の著作物です。したがって、本製品及び本書の

3) 本製品は日本国内仕様です。本製品を日本国外で使用された場合、弊社は一切の責任を負いかねま す。また、弊社は本製品に関し、日本国外への技術サポート、及びアフターサービス等を行っておりま せんので、予めご了承ください。(This product is for use only in Japan. We bear no responsibility for any damages or losses arising from use of or inability to use, this product outside lapar and provide no technical support or after-service for this product outside Japan.)

4) 本製品は「外国為替及び外国貿易法」の規定により輸出規制製品に該当する場合があります。 国外に持ち出す際には、日本国政府の輸出許可申請などの手続きが必要になる場合があります。

5) お客様が録画・録音したものは、個人として楽しむなどのほかは、著作権法上、権利者に無断で使用できません。 6) 著作権を侵害するデータを受信して行うデジタル方式の録画・録音を、その事実を知りながら

行うことは著作権法違反となります。

7) 本製品を運用した結果の他への影響については、上記にかかわらず責任は負いかねますのでご了承ください。

●I-O DATAは、株式会社アイ・オー・データ機器の登録商標です。

●Microsoft®、Windows®、Windows Vista®は、米国 Microsoft Corporationの登録商標です。 ●その他、一般に会社名、製品名は各社の商標または登録商標です。

【本製品の廃棄について】 本製品を廃棄する際は、地方自治体の条例にしたがってください。

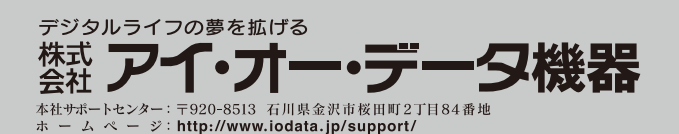